# Test Administrator Manual

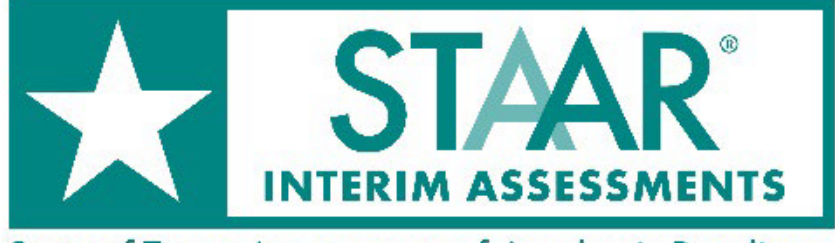

State of Texas Assessments of Academic Readiness

# STAAR INTERIM 2024–2025

### **Administration Directions for STAAR**

These directions have been written with the assumption that students are familiar with the tools and features available in TDS from using the online practice tests and practice sets.

#### **General Information**

- Prior to reading the test directions below, test administrators must inform students about their campus's testing consolidation plan by telling them when students who are still testing will be grouped together and students who have completed testing will join a regular or alternate class schedule.
- A student who takes a break during the test session should pause the assessment. Pausing an assessment logs the student out. To resume testing, the student must repeat the login process.
- For EB students who request assistance, test administrators are allowed to paraphrase, translate, repeat, or read aloud these directions and the directions that introduce particular test sections or question types, as long as the substance of the directions is not changed.
- For students receiving accommodations, the test administrator is permitted to modify the directions when needed.
- For students using TTS, the test administrator is allowed to remind students that a "DO NOT READ" icon next to passages or test questions indicates that the text may not be read aloud to the student.
- For students using TTS and content and language supports, the text within these supports will be read aloud unless there is a "DO NOT READ" icon.

#### **Read Aloud Directions**

The test administrator **MUST** read aloud **WORD FOR WORD** the **bold** text after the word "SAY." Some directions use brackets within the read-aloud text to indicate where information should be verbally inserted. For example, in the statement "Check that the test you select is the **STAAR [GRADE and SUBJECT or COURSE] test,"** the test administrator should verbally fill in the name of the assessment, such as grade 8 science, as he or she is reading the directions to students. The directions may be repeated as many times as needed. The text in *italics* is information meant for the test administrator and should not be read aloud to students.

SAY Today you will take the State of Texas Assessments of Academic Readiness— STAAR Interim—[GRADE and SUBJECT or COURSE] test. It is important that you do your best. Hoy van a tomar la prueba de [GRADE and SUBJECT or COURSE] de las Evaluaciones de Preparación Académica del Estado de Texas, STAAR Interim. Es importante que hagan su mejor esfuerzo. SAY Do not spend too much time on any single question. If you are unsure of a response, provide the best response you can. If you would like to review that response, mark the question for review. You may go back to review your response at the end of the test. Are there any questions?

No dediguen demasiado tiempo a una sola pregunta. Si no están seguros de una respuesta, pongan la mejor respuesta que puedan. Si quieren revisar esa respuesta, marquen la respuesta para revisión. Al final de la prueba, pueden regresar a revisar las respuestas.

¿Tienen alguna pregunta?

Answer any questions before continuing.

SAY If you have questions about the instructions or the tools, please raise your hand so I may help you. You should remain seated and quiet so that you do not disturb others who are testing. Are there any questions?

Si tienen alguna pregunta sobre las instrucciones o las herramientas, por favor levanten la mano para ayudarles. Deben permanecer sentados y en silencio para no distraer a los demás que están tomando la prueba. ¿Tienen alguna pregunta?

Answer any questions before continuing. Distribute test tickets to students.

For Students Receiving Content and Language Supports, All Subject Areas

| SAY | This test has supports for you to use.<br>You will see borders around words or<br>small arrows next to questions and<br>answer choices. Click these borders or<br>arrows to see words or pictures that<br>may help you. | Esta prueba tiene apoyos para su uso.<br>Podrán ver palabras con bordes o<br>pequeñas flechas cerca de las<br>preguntas y opciones de respuesta.<br>Hagan clic en los bordes o flechas<br>para ver palabras o ilustraciones que<br>podrían ayudarles. |
|-----|----------------------------------------------------------------------------------------------------|----------------------------------------------------------------------------------------------------|
| SAY | Now we will log in to the test. Does<br>everyone have a student test ticket? If<br>not, please let me know. You will use<br>the information on your student test                                                        | Ahora vamos a iniciar la sesión de la<br>prueba. ¿Todos tienen una ficha de la<br>prueba? Si no, díganmelo por favor.<br>Van a usar la información que está en                                                                                        |

Van a usar la información que está en la ficha de la prueba para iniciar la sesión de la prueba.

*Make sure each student has a student test ticket. When students are ready, continue.* 

Please make sure that your first and SAY last name and your birth date. or DOB. are correct on the test ticket. If this

ticket to log in to the test.

Por favor, asegúrense de que su nombre y fecha de nacimiento estén correctos en su ficha de la prueba. Si

information is wrong or missing, please falta esta información o está let me know.

equivocada, díganmelo por favor.

| DemoFirst,DemoLast                                             | Grade: <b>05</b><br>DOB: <b>02/26/2011</b> |
|----------------------------------------------------------------|--------------------------------------------|
| ⚠ DemoFirst                                                    |                                            |
| First Name                                                     |                                            |
| DM86753091                                                     |                                            |
|                                                                |                                            |
| District DEMO DISTRICT 1 (99900<br>Campus DEMO CAMPUS 1 (99900 | 1)<br>)1001)                               |
|                                                                | Student Access Card                        |

Assist students as needed, then continue. For a student whose test ticket information is incorrect, contact the campus coordinator after other students have begun testing.

SAY On the Sign In page, type your first name and the TSDS ID into the correct fields exactly as they are written on your student test ticket. You should see a blue box that says "This is the Operational Test Site. If you want to go to the Practice Test Site, click the button *below.*" If you see a green box that says "Practice Test Site," raise your hand so I can help you.

En la página de Ingresar [Sign In], escriban su nombre y su clave de identificación TSDS en los campos correctos exactamente como aparecen en su ficha de la prueba. Deben ver un recuadro azul que dice "Este es el sitio de la prueba operativa. Si quieres ir al sitio de la prueba de práctica, haz clic en el botón de abajo". Si ven un recuadro verde que dice "Sitio de la prueba de práctica," levanten la mano para ayudarles.

Assist students as needed. Provide the Session ID to students in whatever way is appropriate for the students and the room.

SAY I have provided you with the Session Les di su Número de identificación de ID. Type the Session ID in the Session ID la sesión [Session ID]. Escriban ese field exactly as I have provided it. Now número en el campo Número de click the *Sign In* button. *identificación de la sesión* exactamente como se los he dado. Ahora hagan clic en el botón de Ingresar [Sign In].

Check to see if everyone has successfully logged in to TDS.

SAY Now you should carefully read the instructions on each screen. Check that the test you select is the STAAR Interim [GRADE and SUBJECT or COURSE] test and not a practice test or an interim assessment. Are there any questions?

Ahora deben leer cuidadosamente las instrucciones en cada pantalla. Revisen que la prueba que seleccionaron es la prueba STAAR Interim de [GRADE and SUBJECT or COURSE] y no una prueba de

práctica o una prueba de referencia. ¿Tienen alguna pregunta?

Answer any questions before continuing.

| For Students Receiving a TTS Accommodation, All Subject Areas |                                                                                                    |                                                                                                    |  |
|---------------------------------------------------------------|----------------------------------------------------------------------------------------------------|----------------------------------------------------------------------------------------------------|--|
| SAY                                                           | You should see a <i>Read Page</i> button at<br>the top of your screen. Use this<br>button if you need to listen to the test<br>instructions and information before<br>beginning your test.                                                                                                    | Deben ver el botón <i>Leer la página</i><br>[Read Page] en la parte superior de la<br>pantalla. Usen este botón si necesitan<br>escuchar las instrucciones y la<br>información de la prueba antes de<br>comenzar la prueba.                                                                                                    |  |
| SAY                                                           | When you are ready to start your test,<br>select "Begin Test Now" on the <i>Test</i><br><i>Information</i> screen. When you have<br>completed your test, raise your hand<br>so I can help you close the test and<br>collect any testing materials. Do not<br>click the <i>Submit Test</i> button until you<br>are sure you are done. If there are no<br>additional questions, you may begin. | Cuando estén listos para comenzar la<br>prueba, seleccionen "Comenzar la<br>prueba ahora" [Begin Test Now] en la<br>pantalla. Cuando hayan terminado la<br>prueba, levanten la mano para<br>ayudarles a cerrar la prueba y recoger<br>los materiales de la prueba. No hagan<br>clic en el botón <i>Enviar prueba</i> [Submit<br>Test] hasta que estén seguros de que<br>ya terminaron. Si no hay ninguna otra<br>pregunta, pueden comenzar. |  |

Assist students with directions as needed.

#### **Additional Information**

- Any students using TTS or STT should be told to put on their headphones or headsets. If a student's volume is not working, troubleshoot basic steps such as ensuring that the headphones are fully plugged in, *Mute* is not inadvertently selected, and the volume setting is turned up. If the student is still experiencing issues, contact the campus coordinator.
- Record the start time for the test session on the seating chart.
- During the test session, the test administrator may assist students if they have trouble with the secure browser or the functionality of the tools, features, or accommodations. Refer to Appendix A for information in English about the online tools or to Appendix B for the same information in Spanish.
- Test administrators are not allowed to answer any questions related to the content of the assessment itself. If a student asks a question that a test administrator is not permitted to answer, the test administrator may respond, for example, **"I can't answer**

## that for you; just do the best you can" or "No te puedo responder esa pregunta; sólo contesta lo mejor que puedas."

- Periodically remind students that they should not click the *Submit Test* button until they have finished the assessment. Once an assessment is submitted it cannot be restarted by the test administrator.
- If a student for whom the test administrator does not have a student test ticket arrives in the testing room, contact the campus coordinator.
- If any issues arise or assistance is needed, contact the campus coordinator.
- For all breaks, instruct students to pause the assessment.
- As students complete the assessment, collect student test tickets and any scratch paper, graph paper, or reference materials that students have written on. These materials should be returned to the campus coordinator.
- Once a student has completed and submitted the assessment, the test administrator should allow the student to leave the testing area according to the campus consolidation plan.
- Record the stop time for the test session on the seating chart.

TEST ADMINISTRATORS SHOULD NOT VIEW, COPY, OR DISCUSS THE TEST CONTENT AT ANY TIME UNLESS SPECIFICALLY GIVEN AUTHORIZATION TO DO SO.

# Appendix A

Online Tools (English)

Use the chart below when a student has a question about one or more of the tools in the online system. If a student is having trouble locating a tool, point to the proper icon in the ICON column below. If a student asks how a tool or button functions, the test administrator may read aloud the information in the TEXT column. The information in this column may be read verbatim, paraphrased, or clarified as needed. Test administrators may also point to the "Help" icon below to remind students of the **Help** button located in the top right of the screen.

| ICON           | NAME                                               | ТЕХТ                                                                                                    |
|----------------|----------------------------------------------------|----------------------------------------------------------------------------------------------------|
| Next           | Next                                               | You can use <b>Next</b> to move forward through the test.                                                                                              |
| Back           | Back                                               | You can use <b>Back</b> to move backward through the test.                                                                                             |
|                | Mark for Review                                    | You can use <i>Mark for Review</i> to flag a question to review later. When you mark a question for review, a flag will appear on the question number. |
| ?              | Help                                               | You can use <b>Help</b> to remind you how to use the tools.                                                                                            |
| <b>\$</b>      | System Settings                                    | You can use <b>System Settings</b> to change some of the features of your test, such as the color of the screen.                                       |
|                | Pause                                              | You can use <b>Pause</b> to stop your test for short<br>breaks. The system saves your work and returns<br>you to the same spot when you come back.     |
|                | Context Menu                                       | You can use <b>Context Menu</b> to see additional tools, such as Sticky Notes, that are available for the question.                                    |
|                | Highlight<br>Selection or<br>Reset<br>Highlighting | You can use <b>Highlight Selection</b> to mark<br>important words or numbers. You can erase<br>highlights by selecting <b>Reset Highlighting</b> .     |
| <del>abc</del> | Strikethrough                                      | You can use <b>Strikethrough</b> to cross out answer choices that you think are not correct.                                                           |

| ICON                                | NAME                      | ТЕХТ                                                                                                    |
|-------------------------------------|---------------------------|----------------------------------------------------------------------------------------------------|
| Notepad                             | Notepad                   | You can use <b>Notepad</b> to take notes on each question.                                                                                                    |
| X 6 â                               | Writing Tools             | You can use <b>Writing Tools</b> in the Notepad or Sticky Notes to format the text you entered.                                                                                     |
| £3                                  | American Sign<br>Language | You can use <i>American Sign Language</i> to play a signed video of the text in questions and answer choices.                                                                       |
| Dictionary                          | Dictionary                | You can use <b>Dictionary</b> to look up the definitions of words.                                                                                                    |
| Line Reader                         | Line Reader               | You can use <i>Line Reader</i> to help you keep your place while reading.                                                                                                    |
|                                     | Sticky Notes              | You can use <b>Sticky Notes</b> to post reminders on the screen.                                                                                                    |
| Zoom Out Zoom In                    | Zoom                      | You can use <b>Zoom</b> to make everything on your screen larger or smaller.                                                                                                    |
| Calculator                          | Calculator                | You can use a basic, scientific, or graphing <b>Calculator</b> , depending on the test.                                                                                             |
| Ruler                               | Ruler                     | You can use a <b>Ruler</b> to measure images on the screen.                                                                                                    |
| Graph/Draw                          | Graph/Draw                | You can use <b>Graph/Draw</b> to plot points and draw lines or freeform shapes with multiple colors during the test.                                                                |
| <b>XY<sup>2</sup></b><br>References | References                | You can use <b><i>References</i></b> to show information such<br>as conversions, formulas, Punnett squares, a<br>periodic table, and a writing checklist, depending<br>on the test. |

| ICON       | NAME       | ТЕХТ                                                                                                    |
|------------|------------|----------------------------------------------------------------------------------------------------|
| E          | Speak      | You can use <b>Speak</b> to listen to text in questions,<br>answer choices, pop-ups, notepad, and rollovers<br>being read aloud. |
| Ŷ          | Microphone | You can use <i>Microphone</i> to activate speech-to-<br>text.                                                                    |
| extraneous | Pop-up     | You can click a word or phrase that has a border<br>around it ( <b>Pop-up</b> ) and helpful information will<br>pop up.          |
|            | Rollover   | You can use <b><i>Rollover</i></b> to see a different version of the sentences in the test question.                             |
| Save       | Save       | All responses are saved automatically. You can also manually <b>Save</b> your responses to questions.                            |

# **Appendix B**

Online Tools (Spanish)

Use the chart below when a student has a question about one or more of the tools in the online system. If a student is having trouble locating a tool, point to the proper icon in the ICON column below. If a student asks how a tool or button functions, the test administrator may read aloud the information in the TEXT column. The information in this column may be read verbatim, paraphrased, or clarified as needed. Test administrators may also point to the "Ayuda" icon below to remind students of the **Ayuda** button located in the top right of the screen.

| ICON      | NAME                                                | ТЕХТ                                                                                                    |
|-----------|-----------------------------------------------------|----------------------------------------------------------------------------------------------------|
| Siguiente | Siguiente                                           | Puedes usar <b>Siguiente</b> para avanzar en la prueba.                                                                                                    |
| Volver    | Volver                                              | Puedes usar <b>Volver</b> para regresar en la prueba.                                                                                                    |
|           | Marcar para<br>revisar                              | Puedes usar <b>Marcar para revisar</b> para señalar<br>una pregunta para revisarla después. Cuando<br>marques una pregunta para revisarla, aparecerá<br>una bandera junto al número de la pregunta. |
| ?         | Ayuda                                               | Puedes usar <b>Ayuda</b> para recordar cómo usar las<br>herramientas.                                                                                                    |
| <b>\$</b> | Configuración<br>del sistema                        | Puedes usar <b>Configuración del sistema</b> para<br>cambiar algunas de las características de la<br>prueba, como el color de la pantalla.                                                          |
|           | Pausa                                               | Puedes usar <b>Pausa</b> para detener tu prueba y<br>tomar un descanso breve. El sistema guardará tu<br>trabajo y te permitirá regresar al mismo lugar<br>cuando regreses.                          |
|           | Menú<br>contextual                                  | Puedes usar <b>Menú contextual</b> para ver<br>herramientas adicionales, como Bloc de notas,<br>que están disponibles para la pregunta.                                                             |
|           | Resaltar<br>selección o<br>Restablecer<br>resaltado | Puedes usar <b>Resaltar selección</b> para marcar<br>palabras o números importantes. Puedes quitar<br>lo que hayas resaltado seleccionando <b>Restablecer</b><br><b>resaltado</b> .                 |

| ICON                              | NAME                        | ТЕХТ                                                                                                    |
|-----------------------------------|-----------------------------|----------------------------------------------------------------------------------------------------|
| <del>abc</del>                    | Tachado                     | Puedes usar <b>Tachado</b> para tachar opciones de<br>respuestas que creas que no son correctas.                                                      |
| Notas                             | Notas                       | Puedes usar <b>Notas</b> para escribir notas en cada<br>pregunta.                                                                                     |
| X B                               | Cortar, Copiar,<br>Pegar    | Puedes usar las herramientas <b>Cortar</b> , <b>Copiar y</b><br><b>Pegar</b> en las Notas o en el Bloc de notas para<br>editar el texto que escribas. |
| Diccionario                       | Diccionario                 | Puedes usar <b>Diccionario</b> para buscar definiciones<br>de palabras.                                                                               |
| Lector de línea                   | Lector de línea             | Puedes usar <i>Lector de línea</i> para ayudarte a no perder de vista el renglón donde estás leyendo.                                                 |
|                                   | Bloc de notas               | Puedes usar <b>Bloc de notas</b> para poner<br>recordatorios en la pantalla.                                                                          |
| Alejar Acercar                    | Alejar o Acercar            | Puedes usar <b>Alejar</b> o <b>Acercar</b> para reducir o<br>ampliar todo lo que aparece en tu pantalla.                                              |
| Calculadora                       | Calculadora                 | Puedes usar <b>Calculadora</b> básica, científica o<br>gráfica, dependiendo de la prueba.                                                             |
| Regla                             | Regla                       | Puedes usar <b>Regla</b> para medir imágenes en la<br>pantalla.                                                                                       |
| Graficar/Dibujar                  | Graficar/Dibujar            | Puede usar <b>Graficar/Dibujar</b> para trazar puntos y<br>dibujar líneas o formas libres con varios colores<br>durante la prueba.                    |
| <b>XY</b> <sup>2</sup><br>Fórmula | Materiales de<br>referencia | Puedes usar <b>Materiales de referencia</b> para<br>mostrar información como, por ejemplo,<br>conversiones, fórmulas, cuadros de Punnett, una         |

| ICON        | NAME                | ТЕХТ                                                                                                    |
|-------------|---------------------|----------------------------------------------------------------------------------------------------|
|             |                     | tabla periódica y una lista de control de escritura,<br>dependiendo de la prueba.                                                                  |
| Edd         | Habla               | Puedes usar <b>Habla</b> para escuchar las preguntas,<br>las opciones de respuesta, las ventanas de apoyo,<br>notas y textos de apoyo.             |
| ¥           | Micrófono           | Puedes usar <b>Micrófono</b> para activar la conversión<br>de voz a texto.                                                                         |
| corresponde | Ventana de<br>apoyo | Puedes hacer clic en una palabra o una frase que<br>tiene un borde a su alrededor y aparecerá<br>información útil en una <b>Ventana de apoyo</b> . |
|             | Texto de apoyo      | Puedes usar <b>Texto de apoyo</b> para ver una versión<br>diferente de las oraciones en una pregunta.                                              |
| Guardar     | Guardar             | Todas las respuestas se guardan<br>automáticamente. También puedes <b>Guardar</b><br>manualmente tus respuestas a las preguntas.                   |